# Guide To Creating A Direct Pay Order Attached To A Contract

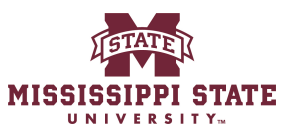

| 1 Navigate to <u>www.bullybu</u>                                         | <u>y.msstate.edu</u> |                     |      |
|--------------------------------------------------------------------------|----------------------|---------------------|------|
|                                                                          |                      |                     |      |
| 2 Click "Direct Pay"                                                     |                      |                     |      |
|                                                                          |                      |                     |      |
|                                                                          |                      |                     |      |
|                                                                          | Showcases            |                     |      |
| ces. If the item cannot be found, use the icons ly procured commodities. | Direct Pay           |                     |      |
| n Bully Buy, please use the "non-catalog" option                         |                      |                     |      |
| identified, a Sole Source Justification is                               | Direct Pay           |                     |      |
|                                                                          | Forms                |                     |      |
|                                                                          |                      |                     |      |
| r, Product Information Q                                                 | IT Purchase Request  | Sole Source Request |      |
|                                                                          |                      |                     | Powi |

Click the "Select Vendor" field.

| 4                   | M.             |               |   |  |
|---------------------|----------------|---------------|---|--|
| 4100100             |                |               |   |  |
| MI55155             | IPPI 517       | ATE           |   |  |
| UNIV                | ERSITY         |               |   |  |
|                     |                |               |   |  |
| Vendor Information  |                |               |   |  |
| Existing Vendor     | Enter Manually |               |   |  |
|                     |                |               |   |  |
| inter Vendor 🖈      |                | Select Vendor | Q |  |
| lemittance Informat | tion           |               |   |  |
| emit To Address     |                |               |   |  |
| contact Name        |                |               |   |  |
| treet 1             |                |               |   |  |
|                     |                |               |   |  |
| treet 2             |                |               |   |  |
|                     |                |               |   |  |

| 4 Click here | ₽. |
|--------------|----|
|--------------|----|

| Existing Vendor Enter Manually     Enter Vendor ★ Experian health   Remittance Information     Remit To Address   Contact Name   Street 1   Street 2 | Vendor Information     |                       |
|----------------------------------------------------------------------------------------------------|------------------------|-----------------------|
| Enter Vendor  Experian health × Q Experian Health, Inc. Remittance Information Remit To Address Contact Name Street 1 Street 2                       | Existing Vendor Ent    | r Manually            |
| Remittance Information       Remit To Address       Contact Name       Street 1       Street 2                                                       | Enter Vendor 🖈         | Experian health × Q   |
| Remit To Address Contact Name Street 1 Street 2                                                                                                    | Remittance Information | Experian Health, Inc. |
| Contact Name Street 1 Street 2                                                                                                    | Remit To Address       |                       |
| Street 1                                                                                                    | Contact Name           |                       |
| Street 2                                                                                                    | Street 1               |                       |
|                                                                                                    | Street 2               |                       |
|                                                                                                    | 0.4.                   |                       |

Made with Scribe - https://scribehow.com

# Quantity is always going to be 1

5

|                     | Remittance Information        |                                             |
|---------------------|-------------------------------|---------------------------------------------|
| Orders              | Remit To Address              |                                             |
| Contracts           | O No address assigned         |                                             |
| Accounts<br>Payable | remitto Vendor Remittance 1 - | PO Box 846133, Los Angeles, CA, 900084-6133 |
|                     | Search additional             | Q Results Per Page 10 V                     |
| Vendors             |                               |                                             |
| Sourcing            | Quantity 🗲                    |                                             |
|                     | Amount 🚖                      |                                             |
| Reporting           | Product Description 🖈         |                                             |
| Administer          |                               |                                             |
|                     |                               | 254 characters remaining expand 1 clear     |
| Setup               | Rate of Pay                   |                                             |
|                     | Special Handling              | ~                                           |

**6** Fill out any of the items you need below.

### Rate of pay-For a service

Special handling hold for pickup or enclosure.

| Accounts<br>Payable | remitto Vendor Remittance 1 - PO Box 846133, Los Angeles, CA, 900084-6133 |   |                      |      |   |           |      |  |
|---------------------|---------------------------------------------------------------------------|---|----------------------|------|---|-----------|------|--|
|                     | Search additional                                                         | Q | Results Per Page     | 10   | ~ |           |      |  |
| /endors             |                                                                           |   |                      |      |   |           |      |  |
| ourcing             | Quantity 苯                                                                |   | 1                    |      |   |           |      |  |
|                     | Amount 🖈                                                                  |   | 200                  |      |   |           |      |  |
| Reporting           | Product Description 🖈                                                     |   |                      |      |   |           |      |  |
| Administer          |                                                                           |   | 254 characters remai | ning | e | xpand   c | lear |  |
| Setup               | Rate of Pay                                                               |   |                      |      |   |           |      |  |
|                     | Special Handling                                                          |   |                      |      |   |           |      |  |
|                     | Hold for Pickup Name                                                      |   |                      |      |   |           |      |  |
|                     | Hold for Pickup Phone Number                                              |   |                      |      |   |           |      |  |
|                     | Hold for Pickup MSU ID                                                    |   |                      |      |   |           |      |  |
|                     | Hold for Pickup Reason                                                    |   |                      |      |   |           |      |  |

7 If the invoice does not have a vendor number use the date-dollar amount

| with check)                                                                                                    | o be maned                                                                                                    |                                                                                        |
|----------------------------------------------------------------------------------------------------|----------------------------------------------------------------------------------------------------|----------------------------------------------------------------------------------------|
|                                                                                                    | 1000 characters remaining                                                                                                    | expand   clear                                                                         |
|                                                                                                    |                                                                                                    |                                                                                        |
| Invoice Information                                                                                                    |                                                                                                    |                                                                                        |
| Invoice Information                                                                                                    | st doesn't include a Vendor Invoice number, pl                                                                                                    | ease use a format including the date and a                                             |
| Invoice Information                                                                                                    | st doesn't include a Vendor Invoice number, pl                                                                                                    | ease use a format including the date and a                                             |
| Invoice Information<br>If your direct payment reques<br>Vendor Inv # ★<br>If your direct payment reques                                  | st doesn't include a Vendor Invoice number, pl                                                                                                    | ease use a format including the date and a                                             |
| Invoice Information If your direct payment reques Vendor Inv # ★ If your direct payment reques Invoice Date ★                            | st doesn't include a Vendor Invoice number, pl                                                                                                    | ease use a format including the date and a<br>the submission date as the invoice date. |
| Invoice Information<br>If your direct payment reques<br>Vendor Inv # ★<br>If your direct payment reques<br>Invoice Date ★                | st doesn't include a Vendor Invoice number, pl                                                                                                    | ease use a format including the date and a<br>the submission date as the invoice date. |
| Invoice Information If your direct payment reques Vendor Inv #  If your direct payment reques Invoice Date  Use the attachment section b | st doesn't include a Vendor Invoice number, pl<br>st doesn't include an invoice date, please use t<br>mm/dd/yyyy<br>pelow to attach the invoice and any supportin | ease use a format including the date and a<br>the submission date as the invoice date. |

| 8 | Click this text field. |
|---|------------------------|
|   |                        |

| structions (include any special |                                    |                                                           |
|---------------------------------|------------------------------------|-----------------------------------------------------------|
| n attachments to be mailed      |                                    |                                                           |
|                                 |                                    |                                                           |
|                                 |                                    |                                                           |
|                                 | 1000 characters remaining          | expand   clear                                            |
| ormation                        |                                    |                                                           |
| payment request doesn't includ  | le a Vendor Invoice number, plea   | se use a format including the date and amount of payment  |
| *                               | 123                                |                                                           |
| payment request doesn't includ  | le an invoice date, please use the | e submission date as the invoice date.                    |
| *                               | 1                                  |                                                           |
|                                 | mm/dd/yyyy                         |                                                           |
| chment section below to attach  | the invoice and any supporting o   | locumentation or attachments to be mailed with the check. |
| chments 🖈                       | Add                                |                                                           |
|                                 |                                    |                                                           |
|                                 |                                    |                                                           |
|                                 |                                    |                                                           |
|                                 |                                    |                                                           |
|                                 |                                    |                                                           |

| Enclosure Instructions (include any special<br>instruction on attachments to be mailed<br>with check) |                                   |                                    |
|----------------------------------------------------------------------------------------------------|-----------------------------------|------------------------------------|
|                                                                                                    | 1000 characters remaining         | expand   clear                     |
| Invoice Information                                                                                   |                                   |                                    |
| If your direct payment request doesn't include                                                        | de a Vendor Invoice number, ple   | ase use a format including the dat |
| Vendor Inv # 🚖                                                                                        | 123                               |                                    |
| If your direct payment request doesn't inclue                                                         | de an invoice date, please use th | e submission date as the invoice   |
| Invoice Date 🖈                                                                                        | 10/23/2024                        | Ē                                  |
|                                                                                                    | mm/dd/yyyy                        |                                    |
| Use the attachment section below to attach                                                            | the invoice and any supporting    | documentation or attachments to    |
| Internal Attachments 🖈                                                                                | Add                               |                                    |
|                                                                                                    | Add Internal Attachments          |                                    |

# Click the "File(s)" field.

|          |                   |                |                                         | All 🔻 | Search (Alt+Q) | Q        | 0.00 USI |
|----------|-------------------|----------------|-----------------------------------------|-------|----------------|----------|----------|
|          | Add Attachments   |                |                                         | ×     | ♡ ŧ            | <b>.</b> | Close    |
|          | Attachment Type   | ● File ○ Link  |                                         |       |                |          |          |
| charact  | File(s) ★         | Drop<br>Max. F | o File of Browse<br>File Size: 19.53 MB |       |                |          |          |
|          | ★ Required fields |                | Save Changes                            | Close |                |          |          |
| 0 charac | ters remaining    | expand   clear |                                         |       |                |          |          |

# 11 Click "Save Changes"

| File(s) ★               | Drop Fi<br>Max. File | i <b>le or Browse</b><br>Size: 19.53 MB |  |
|-------------------------|----------------------|-----------------------------------------|--|
|                         | 1.pdf                | ✓ 亩                                     |  |
| ★ Required fields       | 5                    | Save Changes Close                      |  |
| 00 characters remaining | expand I clear       |                                         |  |
| 00 characters remaining | expand   clear       |                                         |  |

12 Click "Add And Go To Cart"

|            | All 👻 | Search (Alt+Q) | ٩ | 0.00 USD 📜 | ♡   <mark>.289</mark> | <b>134</b> |
|------------|-------|----------------|---|------------|-----------------------|------------|
|            |       | ♡ 🖶            |   | Close      | dd And Go To Cart     |            |
|            |       |                |   |            |                       |            |
|            |       |                |   |            |                       |            |
|            |       |                |   |            |                       |            |
| nd L clear |       |                |   |            |                       |            |
|            |       |                |   |            |                       |            |
|            |       |                |   |            |                       |            |
| nd I clear |       |                |   |            |                       |            |

| 13 Cli       | ck "Procee | ed To Cheo | kout"      |                |                    |                 |
|--------------|------------|------------|------------|----------------|--------------------|-----------------|
|              |            |            | All 👻      | Search (Alt+Q) | Q 200.00 USD 📜     | ♡  239 _134 _   |
|              |            |            |            | 8              | Assign Cart Proc   | eed To Checkout |
|              |            |            |            |                | Summary            | →l              |
|              |            |            |            | Q              | Details            | >               |
|              |            |            |            |                | Total (200.00 USD) | >               |
|              |            |            |            | Select All 👻   |                    |                 |
|              |            |            |            | …              |                    |                 |
|              |            |            |            |                |                    |                 |
| ze/Packaging | Unit Price | Quantity   | Ext. Price |                |                    |                 |
|              | 200.00     | Qty: 1     | 200.00     | 🗆              |                    |                 |

| <b>14</b> Be sure y  | our shippi             | ing address is    | s correct.  |                                                                                 |                |   |    |
|----------------------|------------------------|-------------------|-------------|---------------------------------------------------------------------------------|----------------|---|----|
|                      |                        |                   |             | All 👻                                                                           | Search (Alt+Q) |   | a  |
| 34912                |                        |                   |             |                                                                                 | ۲              | • | (  |
| eview Comments       | Attachm                | ents 1 H          | istory      |                                                                                 |                |   |    |
| ¢                    | Shipping               |                   | <i>•</i>    | Billing                                                                         | ¢ ~            |   | SI |
| ment & Contracts (1) | Ship To                |                   | Edit Shippi | ing Section<br>Bill To                                                          |                |   | Г  |
| )-23 SGC64 01        | no address<br>Required | NDS               |             | Accounts Payable<br>PO Box 5307<br>Mississippi State, MS 39762<br>United States |                |   |    |
| ;ole                 | Expedite               | X                 |             | Credit Card Info                                                                |                |   |    |
| ole                  | Ship Via               | Best Carrier-Best | Way         | No credit card has been assigned.                                               |                |   |    |
| 9                    | Requested              | no value          |             | Billing Options                                                                 |                |   | ŀ  |

| ie                   | Billing Options        |          |                        |                                                     |          |
|----------------------|------------------------|----------|------------------------|-----------------------------------------------------|----------|
|                      | Accounting             | no value | Summary                |                                                     |          |
|                      | Date                   |          |                        | Draft                                               |          |
|                      |                        |          | S Correct 1<br>You are | these issues.<br>unable to proceed until addressed. | `        |
|                      |                        |          | Require                | d: Shipping address                                 |          |
|                      |                        |          | Require                | d: Fund                                             |          |
|                      |                        |          | Require                | d: Organization                                     |          |
|                      |                        |          | Require                | d: Account<br>d: Program                            |          |
|                      |                        | (        | Require                | d: Fund Type                                        |          |
| Account              | Program                | Activity | You do<br>Fund Ty      | not have permission to access this<br>pe            | s field: |
| no value<br>Required | no value<br>🛛 Required | no value | Total (200.0           | 00 USD)                                             | >        |
|                      |                        |          | What's next            | for my order?                                       | `        |
| External Notes       | and Attachments        |          |                        | Missing Workflow                                    |          |
| Note to all Vendo    | rs no value            |          | Approvers              | Alford, Caleb<br>Cole, Sasha<br>Ellison, Audrey     |          |
|                      |                        |          |                        | Inmon Maliana                                       |          |

# **16** Select the pencil to add your contract.

#### Total (200.00 USD) Assigned What's next for my order? lue Next Step Missing Workflow Alford, Caleb Cole, Sasha Ellison, Audrey Inmon, Melissa Mayfield, Jennifer Approvers Size/Packaging Unit Price Quantity Ext. Price 200.00 200.00 ... 🗌 Qty: 1 Workflow Show skipped steps Internal Note no value Draft Internal Attachments Add 0 Active External Note no value Sasha Cole Attachments for Add **PR Validation** vendor Future Miccing Workflow

### Select the 3 dots to add an accounting sequence

>

~

...

. . .

### **17** Click "Select price or contract..."

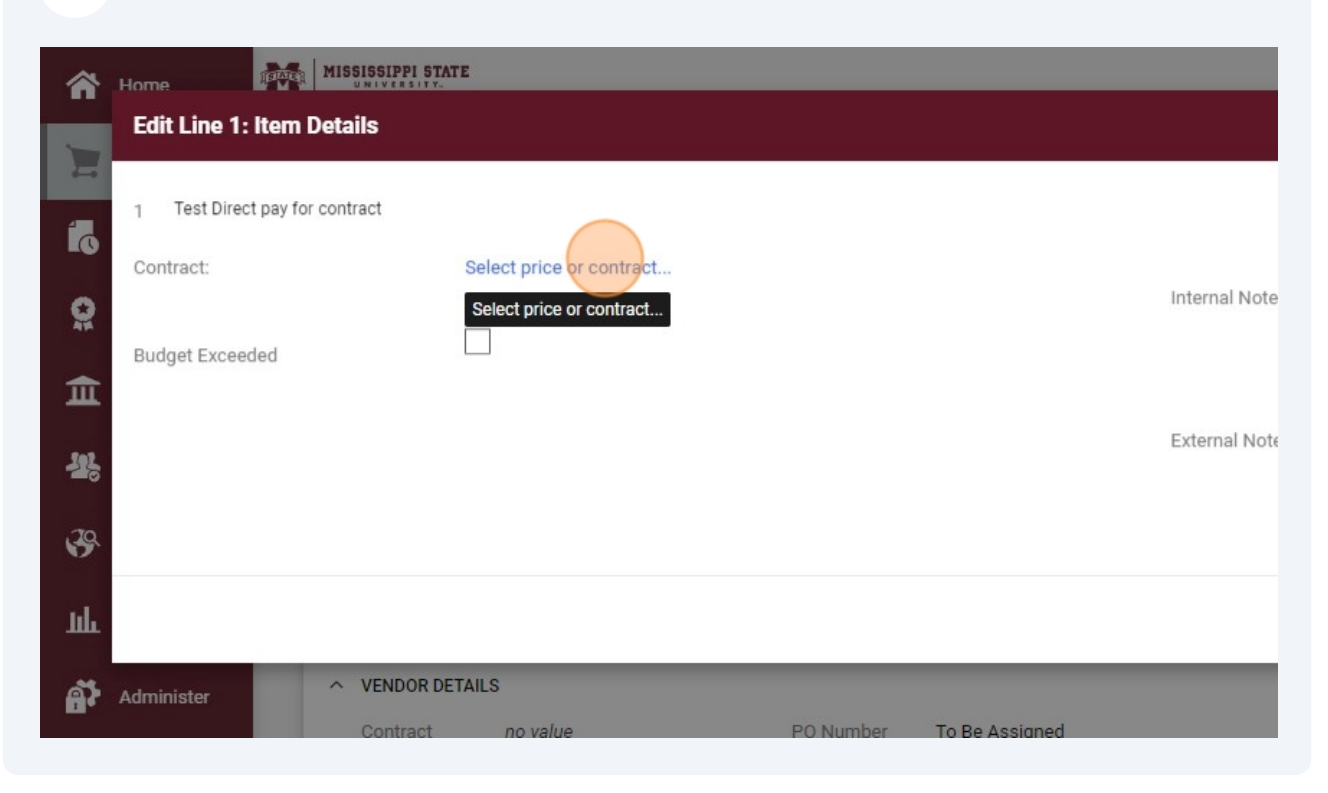

### 18 Click here.

| Price                                                         |                                                                                                    |
|---------------------------------------------------------------|----------------------------------------------------------------------------------------------------|
| Price and Contract Here                                       |                                                                                                    |
| elect a Price<br>.00 USD<br>rent price)                       | Step 2: Select a Contract<br>No Contract<br>VPSA-OS-002022 (032134 for LSHC with Experian Health)<br>Vendor to provide insurance eligibility. address, and identity verification services |
| <ul> <li>VENDOR DETAILS</li> <li>Contract no value</li> </ul> | e PO Number To Be Assigned                                                                                                    |

# 19 Click "Save"

| t                                                                                                    |                                                                                                    | ->  |
|----------------------------------------------------------------------------------------------------|----------------------------------------------------------------------------------------------------|-----|
| (032134 for LSHC with Experian Health)<br>rance eligibility. address, and identity verification services |                                                                                                    | ~   |
|                                                                                                    | Save Close<br>Save Close                                                                                 | ]   |
|                                                                                                    | Fund Type                                                                                                | ld: |
| gned                                                                                                    | Total (200.00 USD)                                                                                       | >   |
|                                                                                                    | What's next for my order?         Next Step       Missing Workflow         Approvers       Alford, Caleb | ~   |
| e/Packaging Unit Price Quantity Ext. Price                                                               | Cole, Sasha<br>Ellison, Audrey                                                                           |     |

| Internal Note |            |          | 1000 characters remaining |                                          | expand                                    | → <br>~                                                 |     |  |
|---------------|------------|----------|---------------------------|------------------------------------------|-------------------------------------------|---------------------------------------------------------|-----|--|
| External Note |            |          | 1000 charac               | 1000 characters remaining expand   clear |                                           | //<br>clear                                             |     |  |
| _             | _          |          |                           | ø                                        | Fund Type                                 | Close                                                   | ld: |  |
| igned         |            |          |                           |                                          | Total (200.00                             | USD)                                                    | >   |  |
|               |            |          |                           |                                          | What's next for<br>Next Step<br>Approvers | or my order?<br>Missing Workflow<br>Alford, Caleb       | ř   |  |
| ze/Packaging  | Unit Price | Quantity | Ext. Price                |                                          |                                           | Ellison, Audrey<br>Inmon, Melissa<br>Mavfield, Jennifer |     |  |

**21** Once all your information is input select Assign cart or place order depending on the role you have in bullybuy.

|                                  | All 🔻 | Search (Alt+Q) | ٩    | 200.00 USD 📜                                      | ♡   <sup>1</sup> 289 | <b>134</b>    |
|----------------------------------|-------|----------------|------|---------------------------------------------------|----------------------|---------------|
|                                  |       | ۲              | 9    | ••• Assign Cart                                   | Place C              | order         |
| History                          |       |                |      |                                                   | (                    |               |
| Attention notes and Attachments  |       | •              |      |                                                   |                      |               |
| ote to all Vendors no value      |       |                | Summ | hary                                              |                      | $\rightarrow$ |
|                                  |       |                |      | Dra                                               | ft                   |               |
| ttachments for all Add<br>andors |       |                | 8    | Correct these issues.<br>You are unable to procee | d until addressed    | ~             |
|                                  |       |                |      | Required: Shipping add                            | ress                 |               |
|                                  |       | _              |      | Required: Fund<br>Required: Organization          |                      |               |
|                                  |       | 🗌 👻            |      | Required: Organization<br>Required: Account       |                      |               |
|                                  |       |                |      | Required: Program                                 |                      |               |
|                                  |       |                | 1    | Required: Fund Type                               |                      |               |
|                                  |       |                | ì    | You do not have permis<br>Fund Type               | sion to access       | this field:   |
|                                  |       | 5              |      |                                                   |                      |               |